# Flight Tracker Consortium Meeting

October 4, 2023

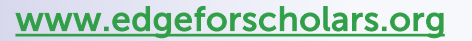

**X**@EdgeForScholars

https://redcap.link/flight\_tracker

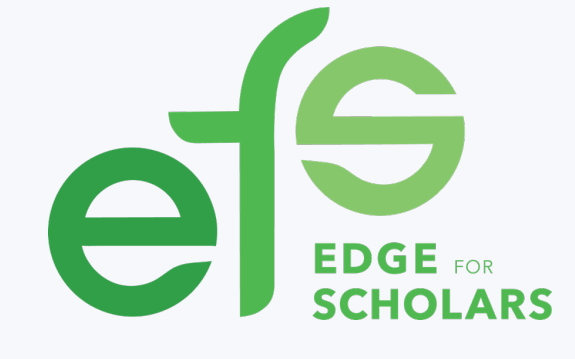

# **Meeting Agenda**

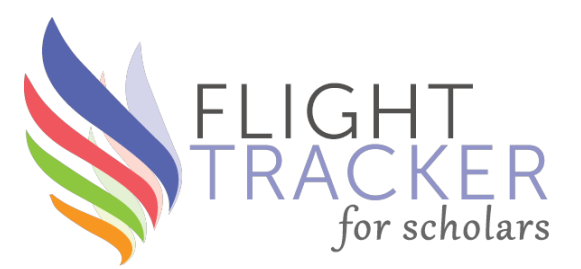

Current Version:

v5.14.0

## What's New?

Flight Tracker Community Wrap up from the AAMC GREAT Conference Citations: Affiliations, Dates & Preprints

**Deep Dive:** Getting Ready to Send Surveys

## What's Next?

Scholar Portal Release Easier Reporting of Alumni Associations Multi-Site Collaborations on Publications

**Office Hours with Rebecca & Scott** 

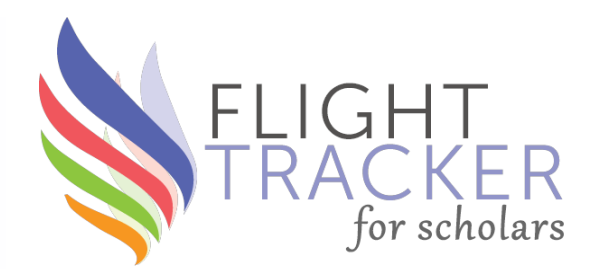

# What's New?

## **FEMA Alert in 20 Minutes**

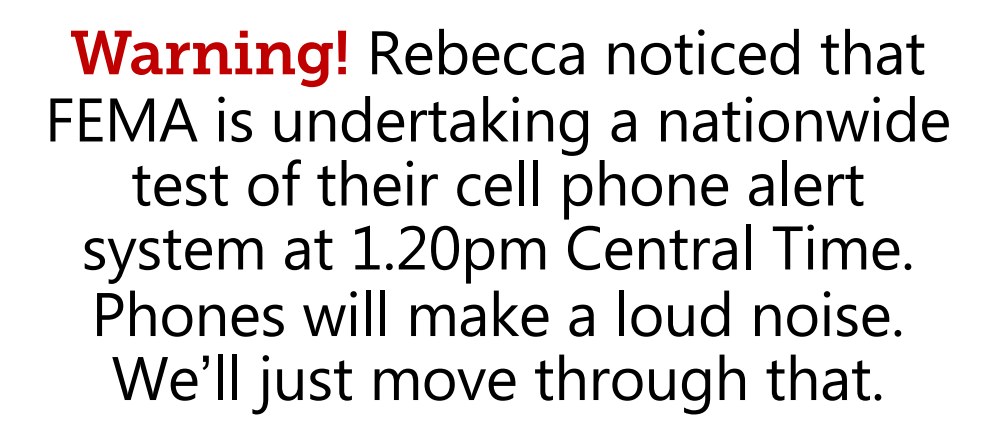

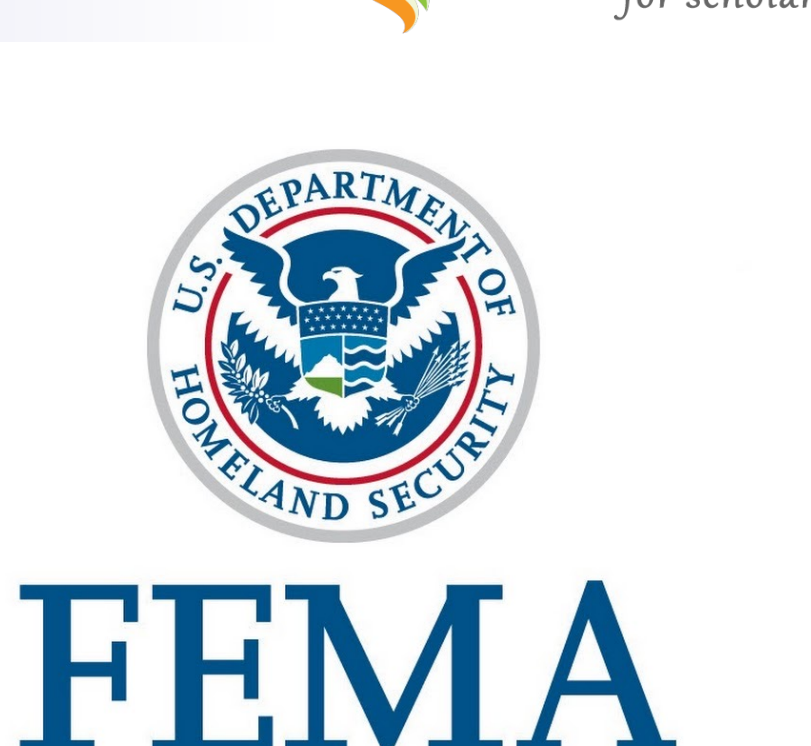

# **Flight Tracker Community**

- Searchable online help forum for needs of the Flight Tracker community
- Support communications will be directed there
- Useful to chat & collaborate with fellow users

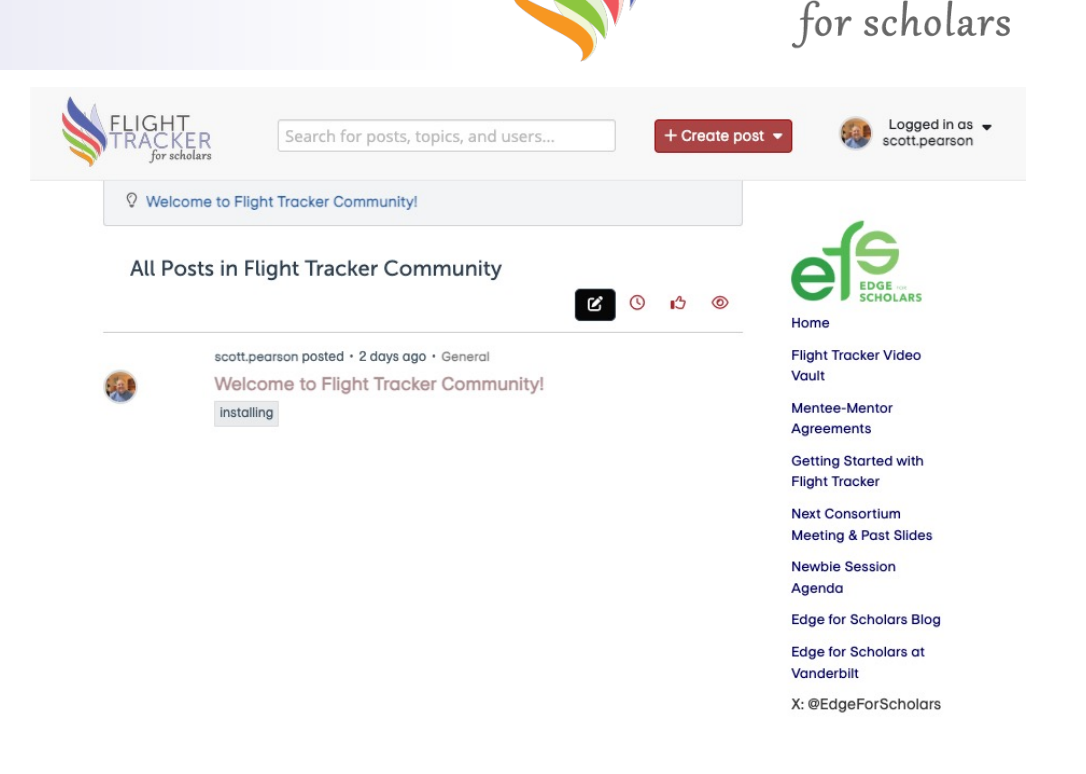

Powered by REDCap - \* 2023 Vanderbilt University

# **Flight Tracker Community**

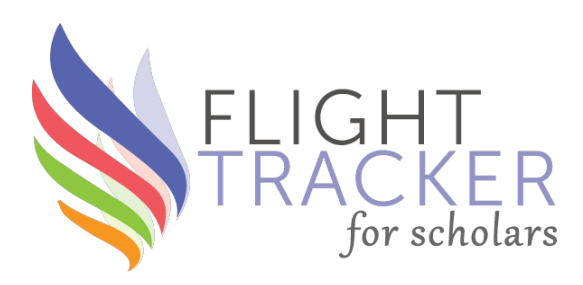

#### 🗘 IDEA

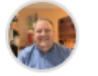

scott.pearson posted · 2 days, 17 hours ago (2023-09-19 17:33) Welcome to Flight Tracker

# Community!

An outreach of the Vanderbilt Edge for Scholars team, Flight Tracker Community is your home to expedite and improve how you advance your biomedical scholars' career development.

Flight Tracker software bugs, issues, questions, and new features can be reported, searched for, answered, and suggested here. This space can also facilitate collaborations across the country about how you can improve your training grants, organizations, departments, institutions, and research groups.

This site is new but growing, so bring your voice here!

installing

∎<u>3\_Like</u> 0 · <u>Q</u> Comment

- Live demo https://redcap.vanderbilt.edu/flighttracker/
- Software from REDCap Community

÷.

- Thanks, Rob Taylor!
- <u>Put your name & email in the</u> <u>chat to get a free account now!</u>
- Bonus points to first person besides me to post.

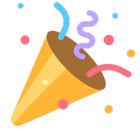

# AAMC GREAT Conference

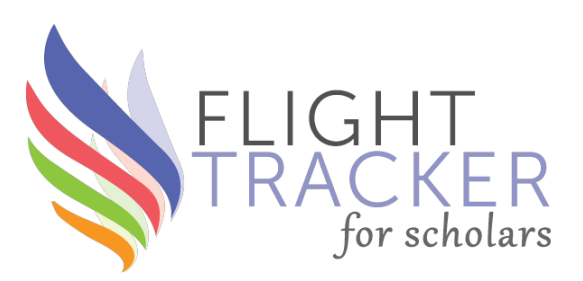

- AAMC Biomedical Research Treating Conference hosted by the Group on Research, Education, and Training
- Atlanta, Georgia
- September 28-30

Flight Tracker

e Streamlined Career Development Tracking & Analysis for Research Groups

#### WHO & WHY?

- Need for evidence-based career development data that
- tracks outcomes for scholars
- Accessed by administrators & leaders
- · For training grants, professional organizations, departments, institutions & research groups

#### WHAT IS IT?

- Software to collect & analyze career trajectory data
- Applicable to all career stages
- Shared nationally via growing consortium of 50+ sites
- · Housed securely in REDCap

#### HOW IT WORKS

- Collects scholar data with extensive automation o Grants, K-to-R conversion, funding sources
  - o Publications & bibliometrics
  - o Patents
- o Custom resource use (like workshops or online tools)
- o More (demographic surveys, honors & awards, job changes)
- · Supports statistical outcome analysis for best practices & ROI
- Aids in reporting outcomes to NIH
- Regular software releases

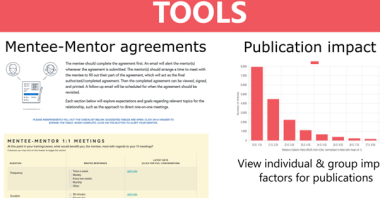

Correlates K-to-R conversion rates over

Customized dashboards

time with use of different resources

o NIH table builder

Resource use/ROI

**o** Celebrations emails

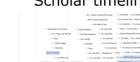

Track publications & grants to watch your scholars fly!

#### collaborations

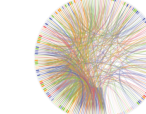

Rebecca Helton, MA **VANDERBILT** WUNIVERSITY

MEDICAL CENTER

#### BENEFITS

- · Collect data more efficently with automated updates
- Summarize for reports, graphs & statistics

& Scott J. Pearson, BS

- · Make smarter decisions with more information
- · Simplify complicated reports requiring large amounts of data from multiple sources
- · Avoid duplicating effort inside an institution

#### CONSORTIUM

- 50+ partner institutions & ~240 active projects
- 30,000 scholars tracked nationally
- · Three monthly calls to stay in touch o Consortium meetings with updates
- o "Newbie" meetings to get started
- o Troubleshooting calls to answer questions

#### GETTING STARTED

- · Ask local REDCap admin to enable Flight Tracker for Scholars External Module on a REDCap project
- · Can have multiple projects at the same institution
- · Email scott.j.pearson@vumc.org for an invitation

https://redcap.link/flight\_tracker

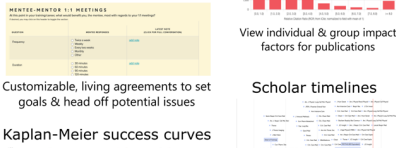

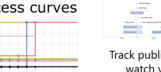

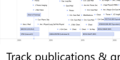

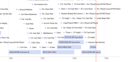

Social networks of

# **Publications: Citation form**

- Authors' Affiliations
  - Downloaded from PubMed in v5.14.0
  - In computer-readable format, but able to be read
  - Backfilled for prior publications in first week
  - Will use for future outputs
- Dates of Publication
  - Calculated as YYYY-MM-DD in v5.14.0
  - Useful in REDCap Reports
- Preprints with PubMed IDs
  - Not double-counted in **v5.14.0**
  - Now, automatically replaced with peer-reviewed update

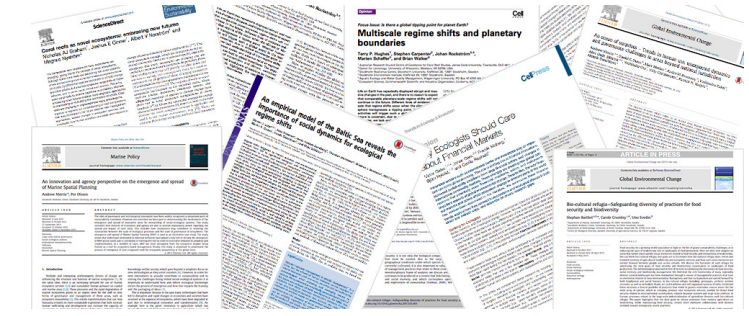

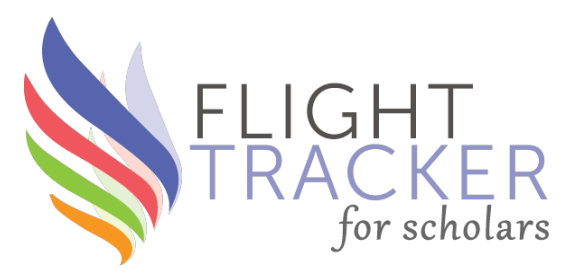

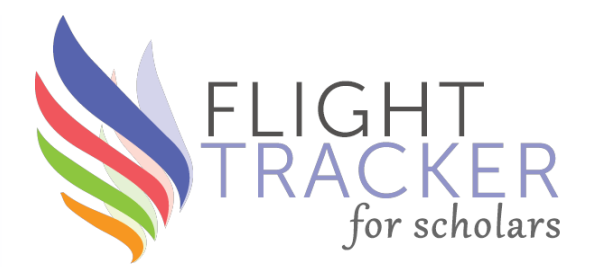

# **Deep Dive** Getting Ready to Send Surveys

# Sending Surveys: Outline

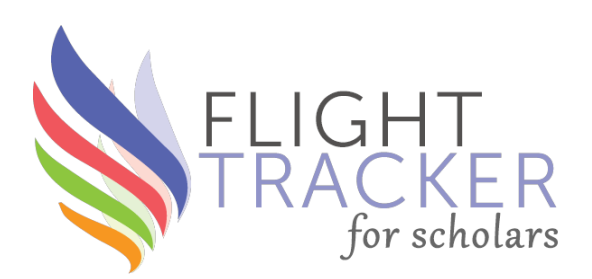

- 1. Preparatory Work
- 2. Sending a Mass Email
- 3. Following Up After an Email
- 4. Next Steps

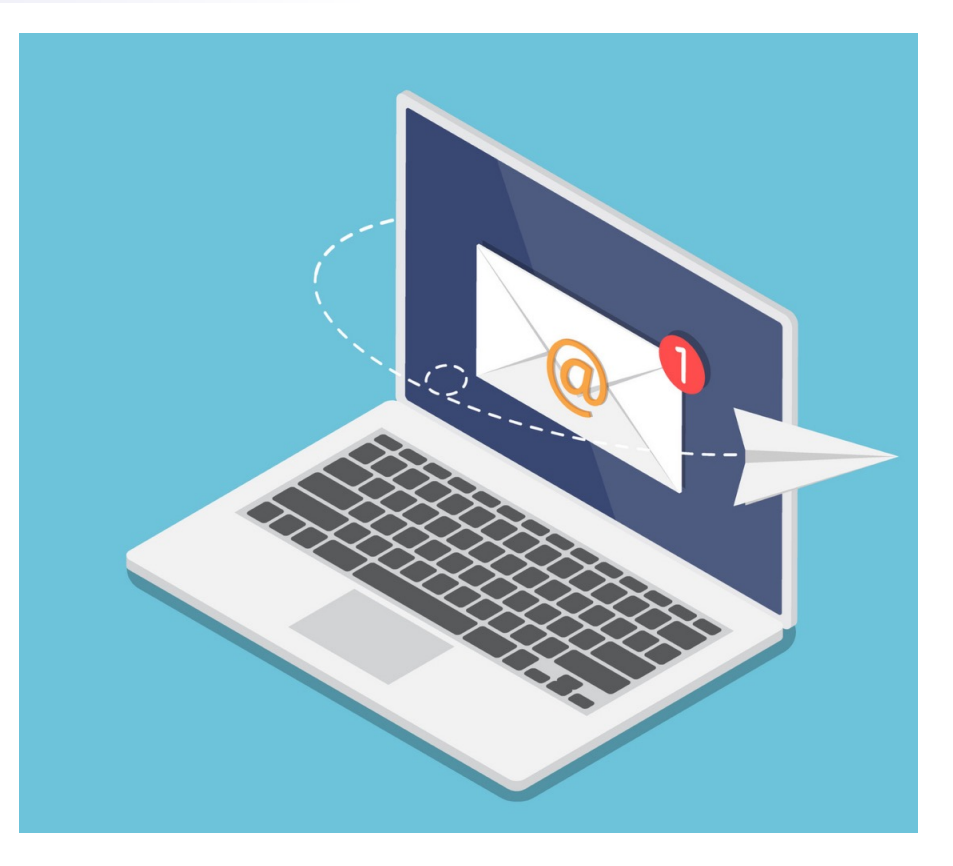

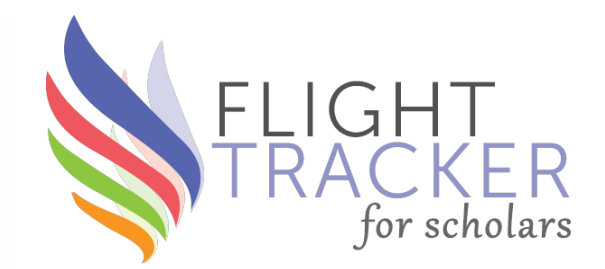

# Preparatory Work

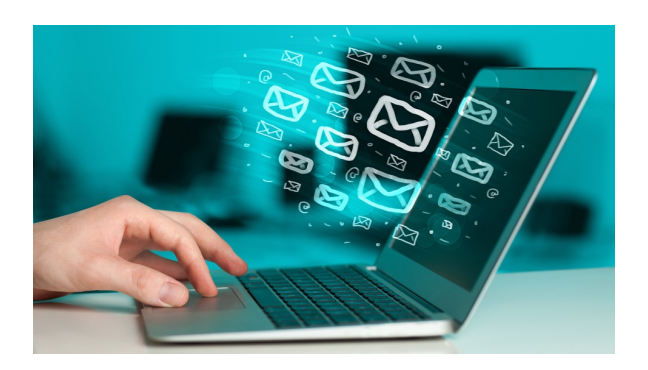

# Initial Survey vs. Follow-Up Survey

- Initial Survey
  - 20-30 minutes
  - Demographics only place where scholar describes self
  - <u>All</u> education, job history, publications & grants
- Follow-up Survey
  - 10-15 minutes
  - <u>Updates</u> on education, jobs, publications & grants
  - No demographics
- Send out both at same time?
  - Initial for new scholars and Follow-up for those who already provided a survey

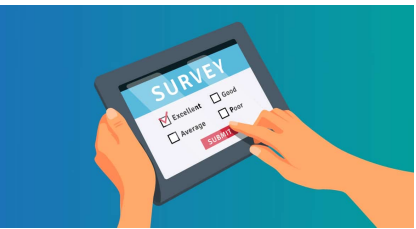

## **Emails**

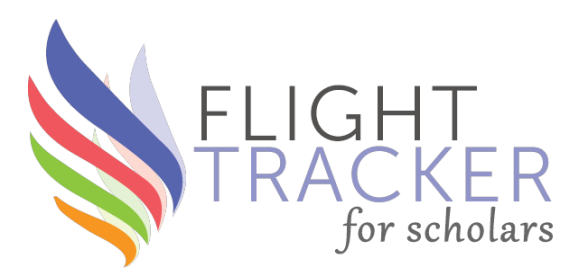

- Emails are required when adding scholars to Flight Tracker
- Bounce-back emails will happen
- Search web and update email if found
- New field: Personal email; can transfer to main email

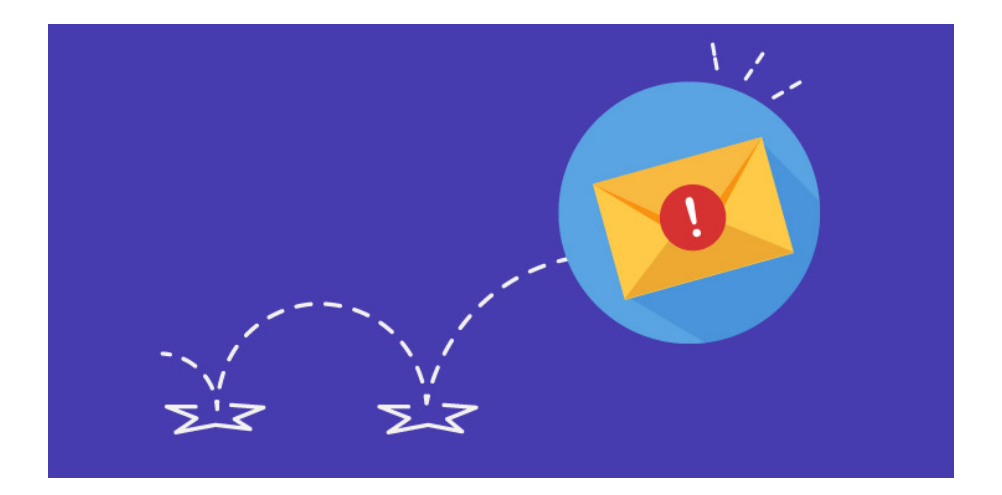

# **Pre-Filling Demographics**

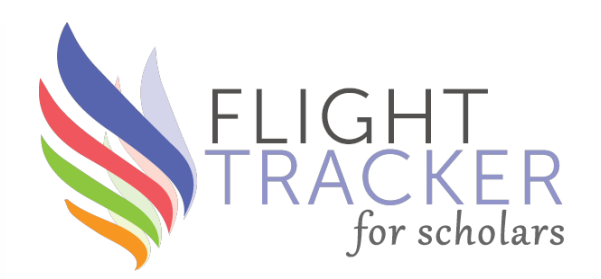

- Initial Import form on REDCap record
  - Copy of Initial Survey
  - Editable only by Flight Tracker project users, not everyone
  - Pre-fills Initial Survey especially demographics
- Benefit: Pre-filling increases response rate speeds up
- Benefit: Pre-filling builds goodwill among scholars

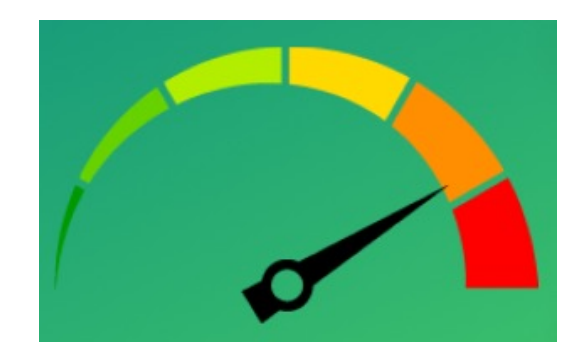

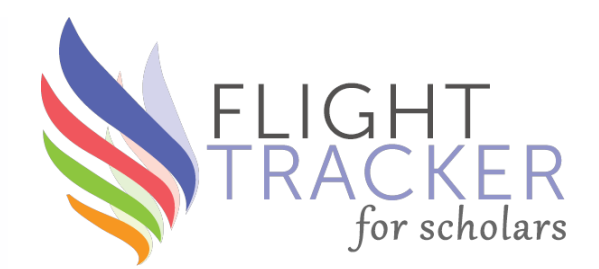

# Sending a Mass Email

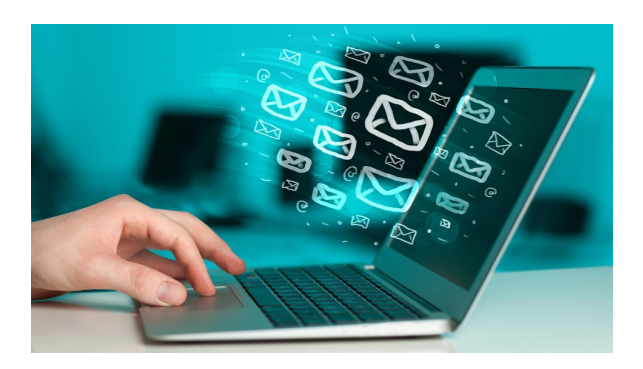

# Setting Up an Email

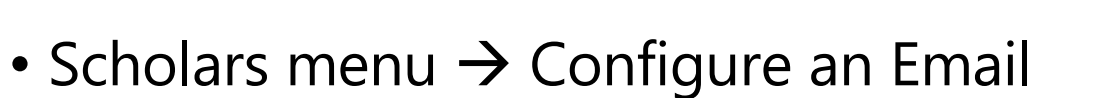

- Name email to save for reuse
- Three columns:
  - Who?
  - What?
  - When?

|                                                           | Specify Email Name                                                                                      |                                                   |  |  |
|-----------------------------------------------------------|----------------------------------------------------------------------------------------------------|---------------------------------------------------|--|--|
|                                                           | Email Name: Load Existing Email:<br>OR Nothing has been saved.                                          |                                                   |  |  |
| Who?                                                      | What?                                                                                                   | When?                                             |  |  |
| From Email Address                                        | Format Message                                                                                          | Emails are sent in batches. Times are approximate |  |  |
|                                                           | Subject:                                                                                                | Schedule Email                                    |  |  |
| To (Recipients)                                           | SELECT V                                                                                                | Click to schedule                                 |  |  |
| Who Do You Want to Receive Your Email?<br>O Individual(s) | Insert Survey Link Insert Name<br>Insert Last Name Insert First Name<br>Insert Mentoring Agreement Link |                                                   |  |  |
| Do You Want to Email All or Some Scholars?                | Insert Scholar Portal Link                                                                              | Current Status: Not                               |  |  |
| List of Filtered Names (207)                              | Normal $\Leftrightarrow$ B $I \cup $ $\circledast$ $i \equiv ::= I_x$                                   | Activated                                         |  |  |

for scho

# **Who: Selecting Recipients**

- Individuals
  - Check off individual names
  - Best when focused & know recipients
- Filtered Group
  - Answer a series of questions about recipients
  - For example, can filter out scholars who filled out a survey in the last X months
  - Can see names in resulting group
  - Dynamic list of names are finalized at time email is sent

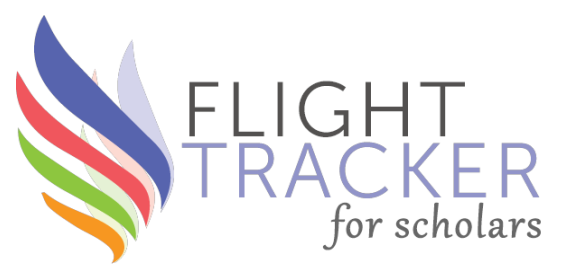

#### Who? From Email Address To (Recipients) Who Do You Want to Receive Your Email? Individual(s) Filtered Group Do You Want to Email All or Some Scholars? ○ All ○ Some Filter: Have Any Surveys Been Completed? Filter: What Are the Maximum Number of Emails (Including Follow-Ups) a Scholar Can Receive? Unlimited O Limited to Number Filter: Include Only New Records Since a Certain Date? All Relevant Records Only Newer Records Filter: Has the Scholar Received an RO1-or-Equivalent Grant? ○ No, Only K ○ Yes Doesn't Matter Filter: Is the Scholar a Current Trainee or an Alumnus/Alumna? ○ All Scholars ─ ○ Current Trainee ─ ○ Alumni

# What: Writing the Email

- Focus on motivations
  - Internal participants institutional glory
  - External participants gratitude
  - Send separate emails?
- Set time expectations: 10-15 minutes or 20-30 minutes
- Mention that surveys are pre-filled
- Make sure From email is someone who the scholar knows
- Make sure you put link to survey!

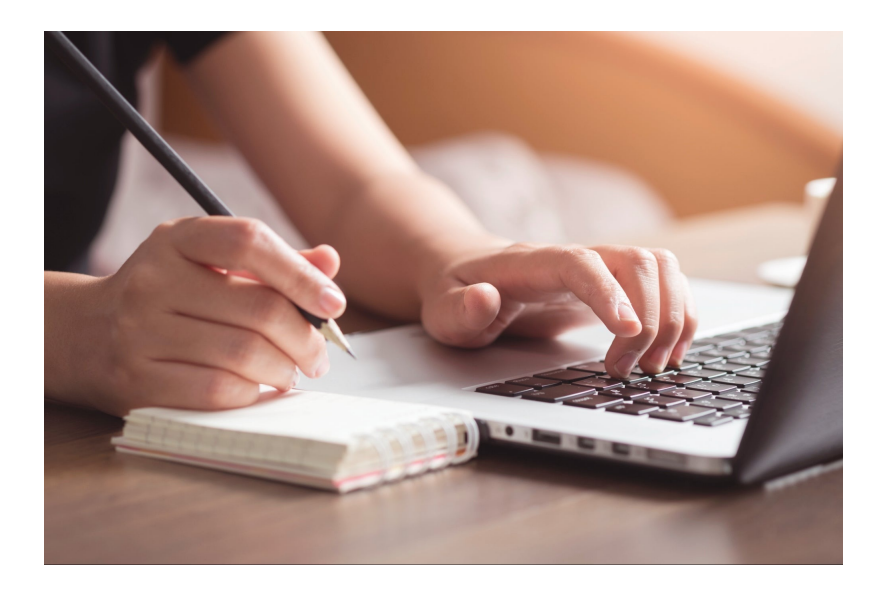

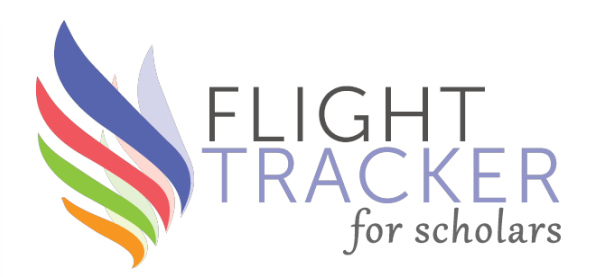

# When: Steps to Test an Email

- 1. Schedule email
- 2. Stage to test
  - 1. Send emails to yourself to test
  - 2. Spot check a few of these to make sure they look as expected
  - 3. Click on the links and make sure the pre-fill is working
  - 4. Repeat Step 2 if necessary
- Activate the email; wait until selected date & time

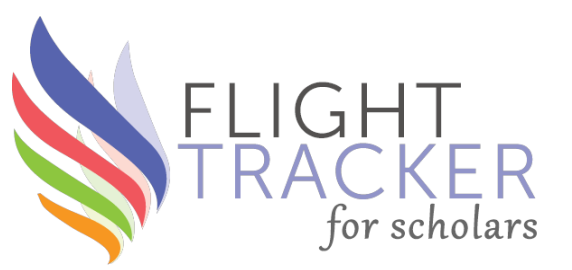

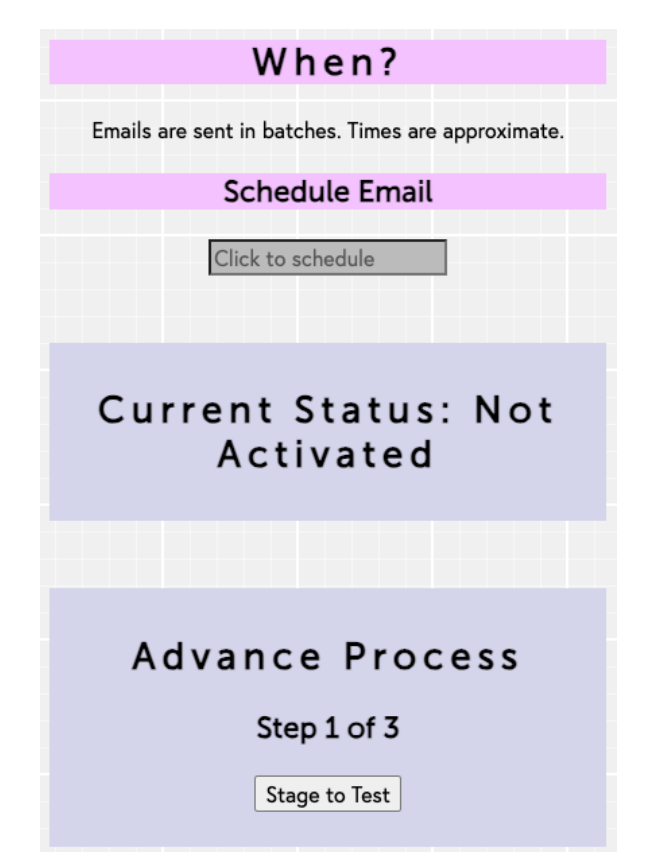

# Sending It Out

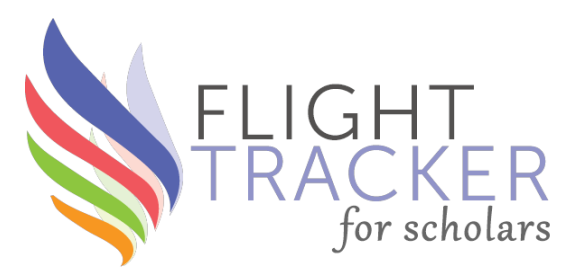

- Warning message 15 minutes ahead of time
  - To project administrators' emails whoever receives daily cron emails
  - List of emails to receive mass email
  - Cancel option
- Local experience: Better response rates on Tuesdays, Wednesdays, or Thursdays
- Scholars menu →
   View Email Log
   to confirm send

# Preparing Email A version of the below email will be sent at 03-02-2023 11:30 (15 minutes from the time that this email was sent) unless you cancel it below. Cancel Email Now (before 03-02-2023 11:30) You must be a user on the Flight Tracker/REDCap project to cancel this email. Doing nothing will cause the email to send automatically at 03-02-2023 11:30. To (39):

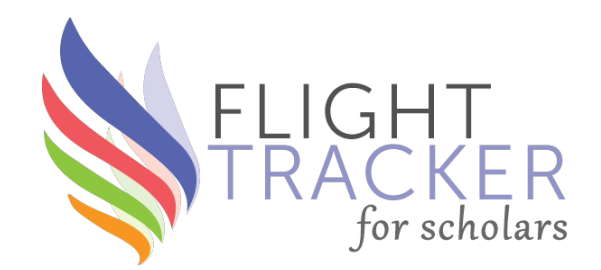

# Following Up

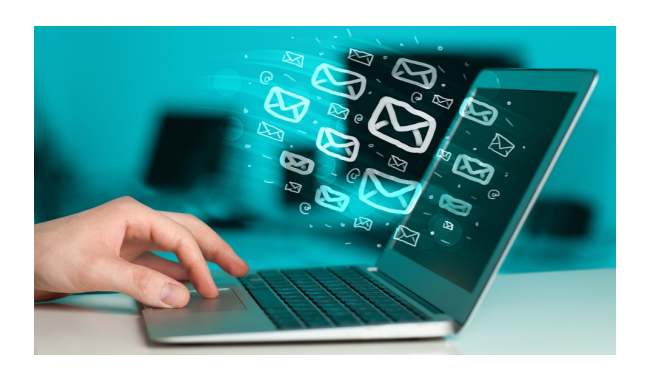

# **Monitoring Results**

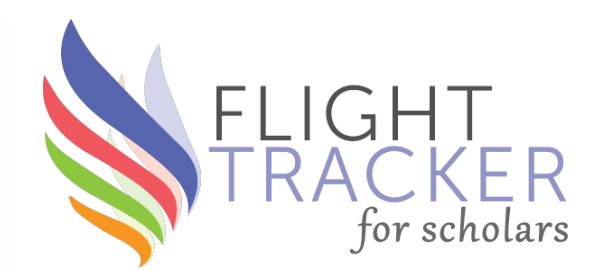

- Scholars menu  $\rightarrow$  Who Has Responded to Surveys?
- 50% response rate is good; 70% is excellent
  - Less among those outside your institution
  - May want to send different motivational email
- Having faculty leaders mention surveys will help

| <u>31: Julia K Bohannon</u> | Complete<br>2017-08-31 | Complete<br>2019-06-27 |                |  |
|-----------------------------|------------------------|------------------------|----------------|--|
| 259: Dashal U Banami        | Complete<br>2017-08-31 | Complete               | 2018-<br>09-27 |  |
| 350: Rachel H Bohami        |                        | Complete               | 2020-<br>11-01 |  |
| 32: Chad S                  | Complete               |                        |                |  |
| <b>Boomershine</b>          | 2017-08-31             |                        |                |  |
| 400: Wendy J                |                        |                        |                |  |
| Bottinor                    |                        |                        |                |  |
| 473: Lillian J Brady        | Complete<br>2021-08-12 |                        |                |  |

# Follow-Up Email

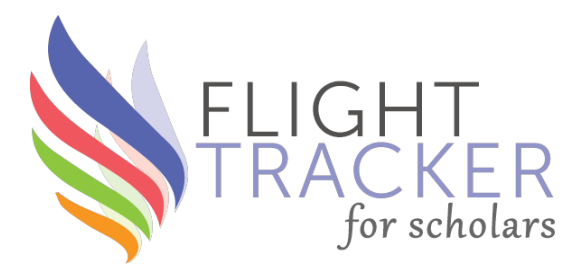

- One of easiest ways to increase response rate
- 1-2 weeks later, send a short email to those who did not respond to email
- Set up with original email
   –OR– make a reminder on your calendar
- Can filter out those who responded on the Configure an Email page

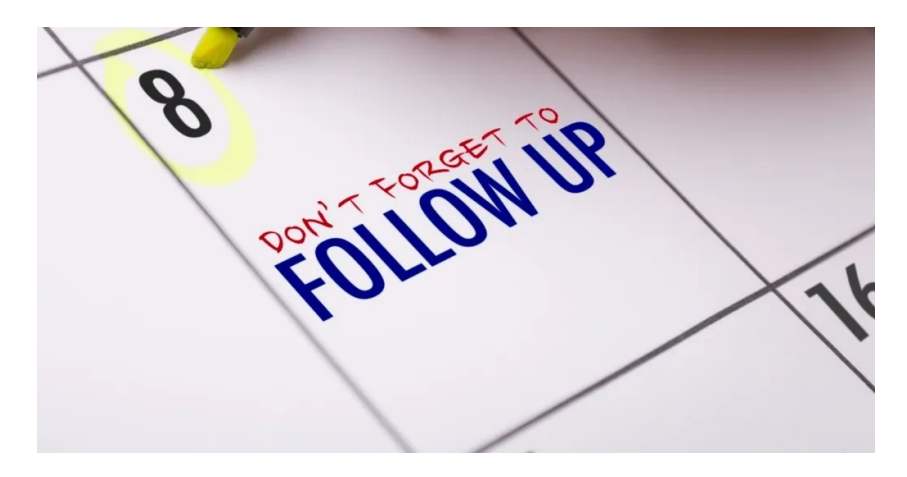

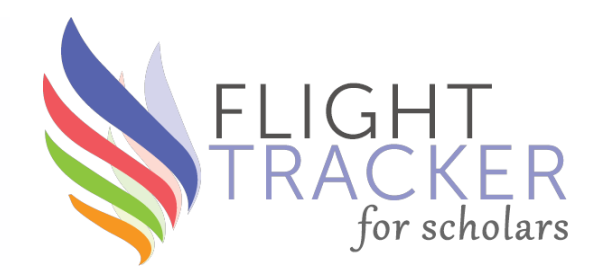

# Next Steps

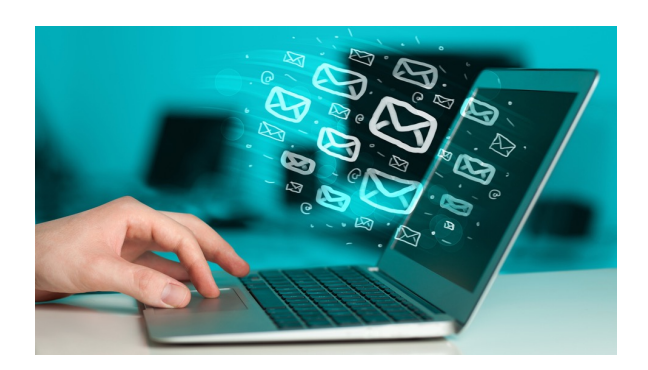

# **Possible Bugs? Reach Out**

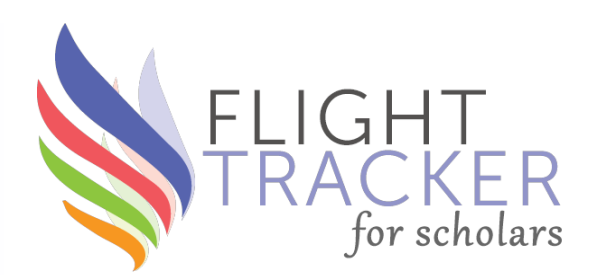

## Flight Tracker Community: https://redcap.vanderbilt.edu/flighttracker/

| FLIGHT<br>TRACKE<br>for schol                                                                     | R Search for posts, topics, and users |      | + Create post 👻 | Logged in as 👻                                                                                                    |
|---------------------------------------------------------------------------------------------------|---------------------------------------|------|-----------------|----------------------------------------------------------------------------------------------------|
| ♥ Welcon                                                                                          | ne to Flight Tracker Community!       |      |                 | _                                                                                                    |
| All Pos                                                                                           | ts in Flight Tracker Community        | C () | ம் ©            | EDGE SCHOLARS                                                                                                    |
| scott.pearson posted • 2 days ago • General<br>Welcome to Flight Tracker Community!<br>Installing |                                       |      |                 | Flight Tracker Video<br>Vault<br>Mentee-Mentor<br>Agreements<br>Getting Started with<br>Flight Tracker<br>Next Consortium<br>Meeting & Past Slides<br>Newbie Session<br>Agenda<br>Edge for Scholars Blog<br>Edge for Scholars at |
|                                                                                                   |                                       |      |                 | X: @EdgeForScholars                                                                                                    |

# **Missingness Report**

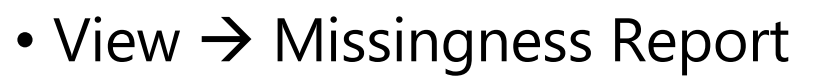

- Who is missing what
- Red = missing
- Purple, yellow & green indicate different sources
- Worksheets
- Quick way to send an individual email

|              |                                           | State of M                                                                                                    | Aissin                                                                                  | g Data                                                                     | a 👘                             |                |       |
|--------------|-------------------------------------------|----------------------------------------------------------------------------------------------------|-----------------------------------------------------------------------------------------|----------------------------------------------------------------------------|---------------------------------|----------------|-------|
|              | Green = Self-Reported                     | Yellow = Computer-F                                                                                              | Reported                                                                                | Purple = Man                                                               | ual Entry Red =                 | Missing        |       |
|              | To fill missing data, you can en<br>off a | Cohort:<br>Exp<br><u>View All Miss</u><br>5456 missing ite<br>ter it yourself in the Ma<br>a Missingness Workshe | SELECT<br>ort to CSV<br>ingness Work<br>ms across 4<br>anual Import :<br>et for them to | ✓<br><u> scheets</u><br>474 records<br>form, electroni<br>o fill out thems | cally send them a su<br>selves. | rvey, or print |       |
| Set Up Email | Name                                      | Email                                                                                                    | Degrees                                                                                 | Gender                                                                     | Race / Ethnicity                | DOB            | Citiz |
|              | Total Present (481)                       | 43.0% (207)                                                                                                    | 1.4% (7)                                                                                | 4.1% (20)                                                                  | 3.9% (19)                       | 1.8% (9)       | 3.9%  |

# Sweat Equity

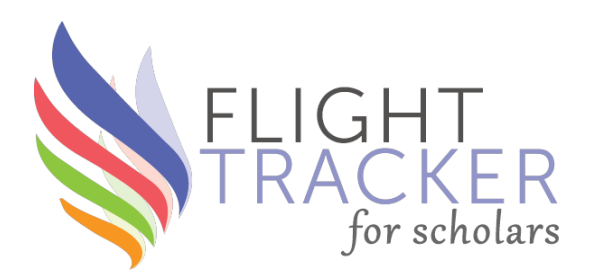

- Tracking down scholars is a real skill
- Identify, use & praise people who are good at it
- Google & LinkedIn are your friends
- If a scholar says they're too busy, ask them to email you their CV & you fill in Initial Import form
- Way to increase response rate 5-10% or more!

# Data Sharing

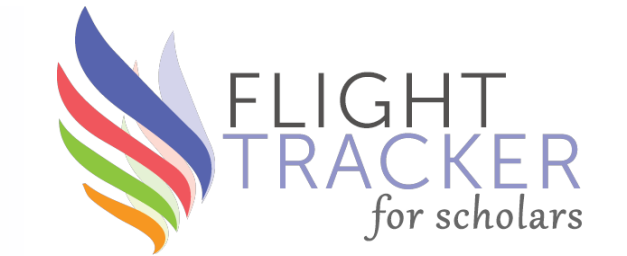

- Remember: All Flight Trackers on same server share survey data with each other
- Therefore:
  - If a scholar filled out a survey for another project, you have those data
  - If a scholar fills out a survey for your project, other projects with her/him will have those data, too
- Done via name matching

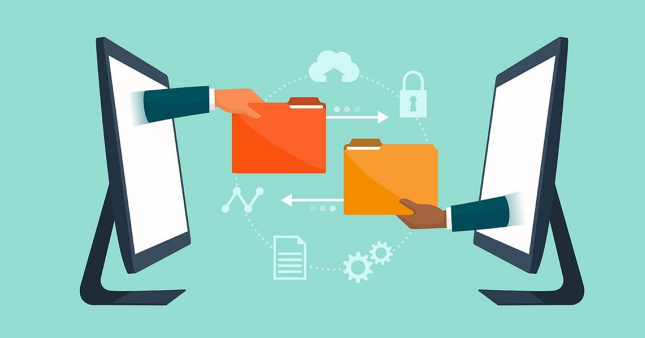

## Summary

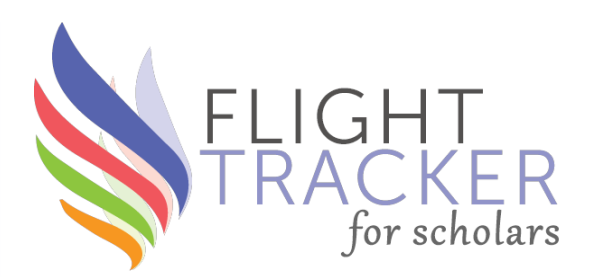

- 1. Preparatory Work
- 2. Sending a Mass Email
- 3. Following Up After an Email
- 4. Next Steps

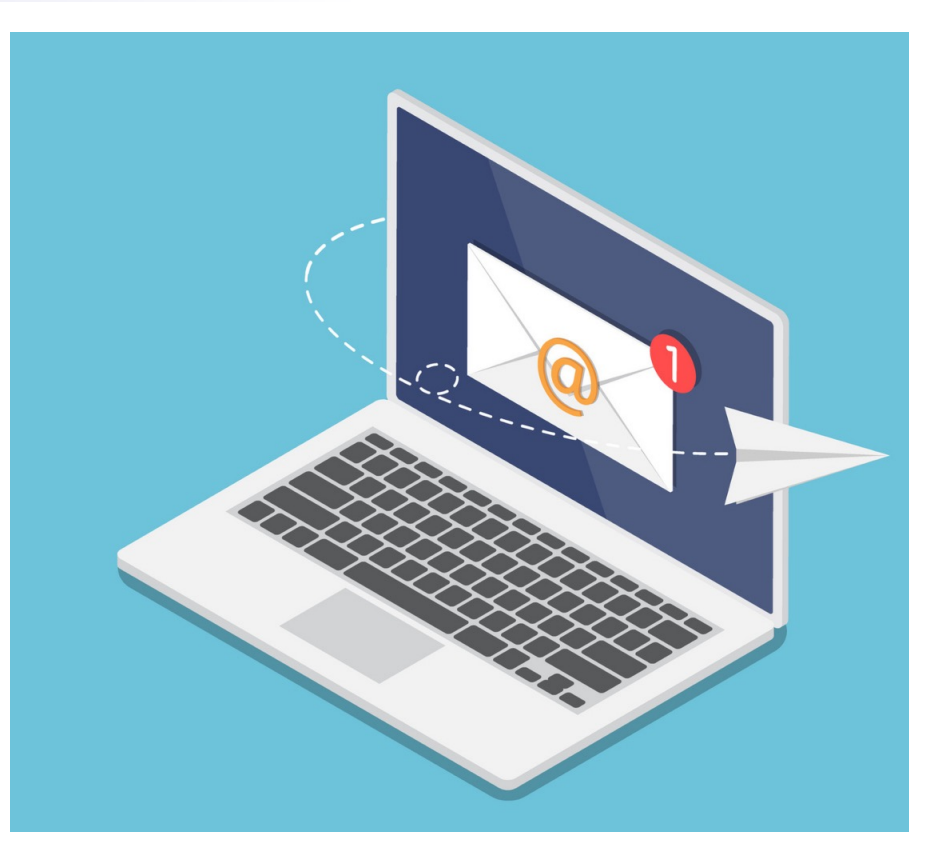

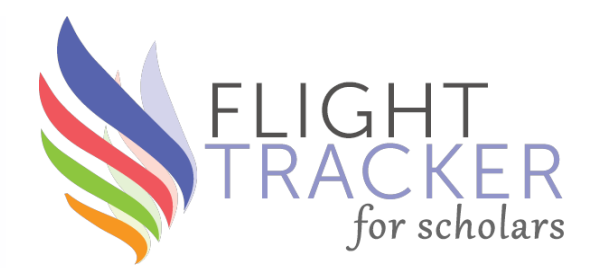

# What's Next?

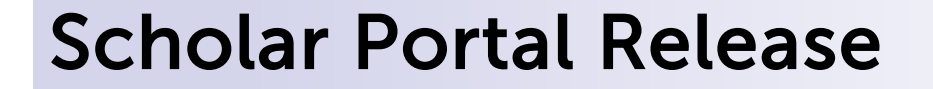

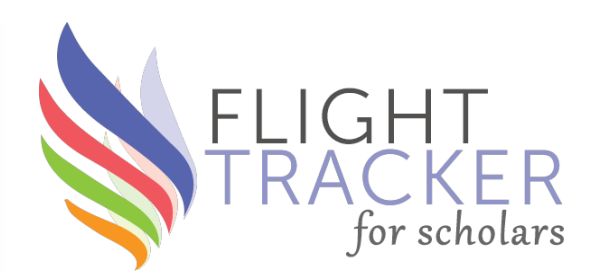

## This Month – October 2023 – **v6.0.0**

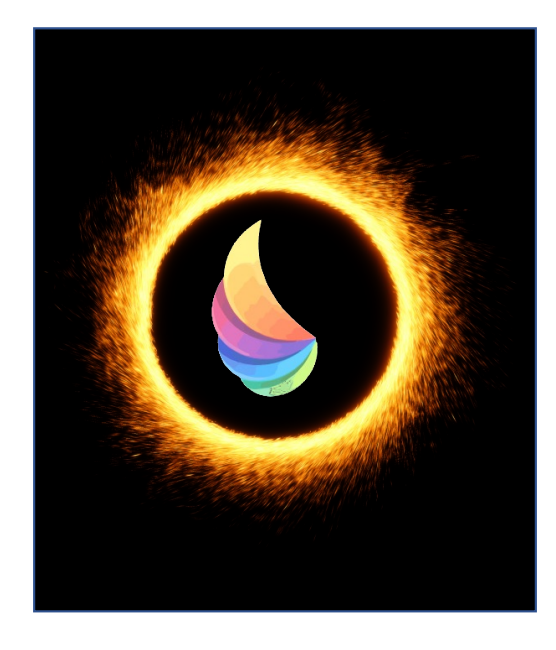

## One round of pre-release beta-testing remaining

# **Easier Alumni Associations**

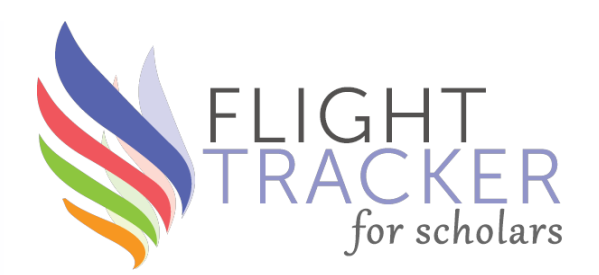

- Flight Tracker collects Alumni Associations URLs in surveys
  - Great to use in celebratory announcements
- But... who wants to look up a URL?
- Now, keeping a central database of Alumni Associations & URLs
- Will put in a searchable "autocomplete" dropdown on surveys
- Thanks to Verna Wright & Mary McGrath!

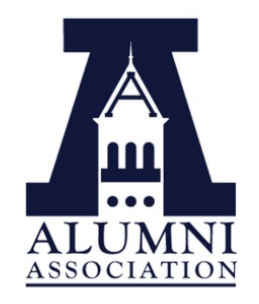

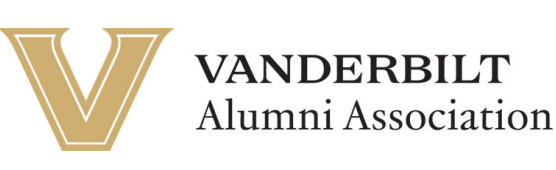

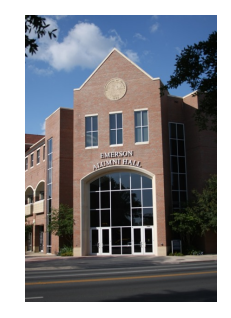

# **Multi-Site Collaborations on Pubs**

- Flight Tracker now has Authors' Affiliations for publications from PubMed
- Therefore, we want to shade social network graphs by institution or country
- Useful for multi-site collaborations & international programs

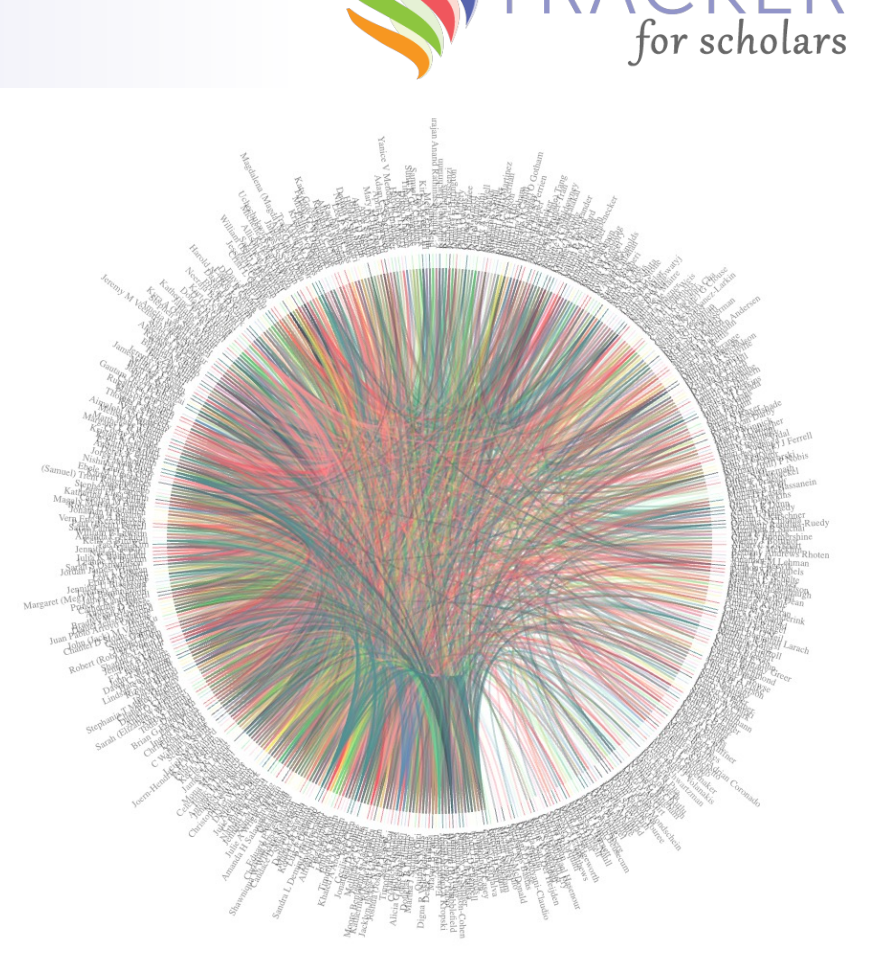

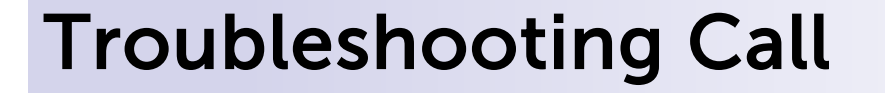

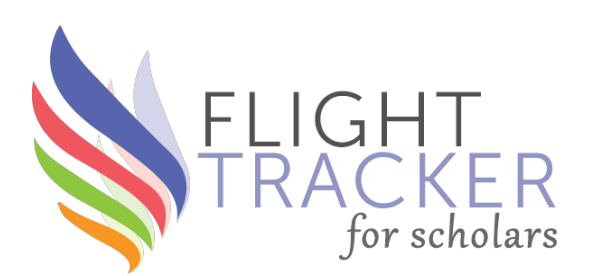

# **Monthly Troubleshooting Call – optional**

Third Wednesday at 1pm Central Time October 18, 2023

**Driven by Your Questions & Problems** All are welcome!

Ask to join our email list in the chat for an invitation...

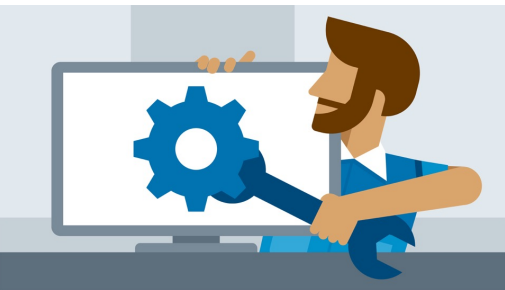

## Newbie Call

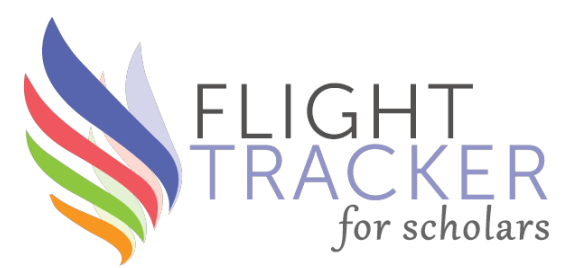

# Just getting started with Flight Tracker?

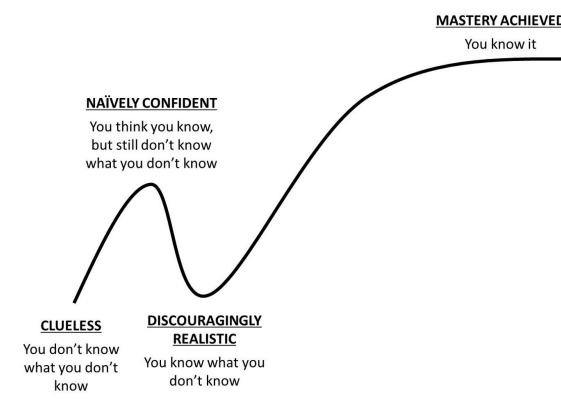

There's a definite learning curve. Move up more quickly by joining **October's "newbie" call**.

Thursday, October 12, at noon Central Time

#### (Tuesday, November 14, 11am Central Time)

Leave your email in the chat to receive an invitation

# Office Hours with Rebecca & Scott

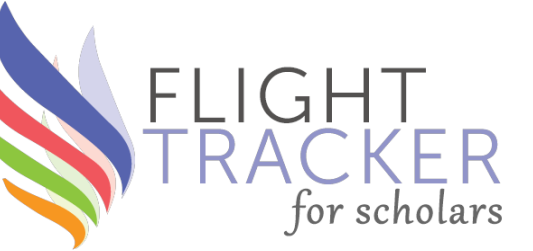

Office hours

www.edgeforscholars.org

https://redcap.link/flight\_tracker